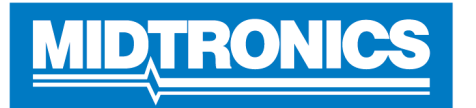

### This manual describes how to configure your tool with P&A code to enable WIFI updates

#### Step 1: Go to settings -> Info -> Factory reset

| _  | Version Info             | ormation 🔶 🛜                 |
|----|--------------------------|------------------------------|
|    | Serial Number            | 2524206789                   |
| ¢. | Wi-Fi MAC Address        | 6c:c3:74:f2:05:ed            |
|    | Configuration Version    | 192-411987-H00-0011          |
|    | Data Version             | 192-481986-A01-0028          |
| _  | Controller Version       | 192-471989-H00-0011          |
| -1 | Diagnostic Conce Version | 192-221974H-8.05             |
|    |                          | YOU ONG 4 4 2 DE\/D16 120220 |
| i  | (IJ                      | © LI                         |

### Step 2: Confirm factory settings

|    | ft 👘     |                   |                       |        | Ŷ     |
|----|----------|-------------------|-----------------------|--------|-------|
| -  | Serial N | umber             | 2524206789            |        |       |
| ¢. | Wi-Fi M  |                   | Warning               | ed     |       |
|    | Configu  | Are you sure      | you want to return to | 0-0011 |       |
|    | Data Ve  | factory settings? |                       | 28     |       |
|    | Control  |                   |                       | 0-0011 |       |
|    | Diagno   | No                | Yes                   | .05    |       |
| -  | OS Vorci |                   |                       |        | 20220 |
| 0  | (!)      |                   |                       | ©      | (†)   |

#### Step 3: Warning: Your tool will clear all history records and user settings

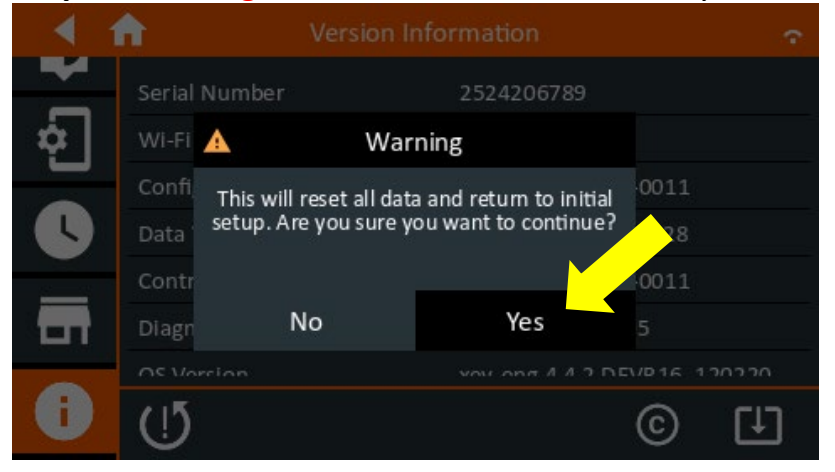

# Step 4: Configure language settings and press next

| Language Settings    |  |  | N.           |      |
|----------------------|--|--|--------------|------|
| System Language      |  |  | English (US) | •    |
| Test Result Language |  |  | English (US) | •    |
| Email Language       |  |  | English (US) | •    |
| Print Language       |  |  | English (US) | •    |
|                      |  |  |              | lext |

# Step 5: Ford dealer, select 'Yes'

| Ford Selection                       | - AN |
|--------------------------------------|------|
| Are you a Ford dealership?<br>No Yes |      |
| Back                                 |      |

# Step 6: Enter your name / ID

|      |            | Create User | ð.   | 2 |
|------|------------|-------------|------|---|
|      | WSLX ID: _ |             | Next |   |
| Back |            |             |      |   |

P&A setup

# Step 7: Select date/time settings and press next

| Date/Tir           | ne Settings 🛛 🕅 🕅             |
|--------------------|-------------------------------|
| Select Time Format | 24 Hour 👻                     |
| Select Date Format | 13/02/2024 (DD/MM/ 🖌<br>YYYY) |
| Select Time Zone   | Central Time 🔻                |
| Set Date           | <b></b>                       |
| Back               | Next                          |

# Step 8: Select test settings and press next

| Test Setting      | ys 🕅 🕅  |
|-------------------|---------|
| Temperature Units | ° F 🕶   |
| Decimal Separator | 00.00 - |
| Buzzer            |         |
| Back              | Next    |

## Step 9: Search and configure active WIFI network

| Add Wi-Fi Network |   |   | N. | 1. |
|-------------------|---|---|----|----|
| >Mikrotik         | ÷ | ŝ | >  |    |
| Accu Diagnose     | ÷ | ŝ | >  |    |
| DEV Test          | ÷ | ŝ | >  |    |
| MidWiFi-GUEST     |   | ŝ | >  |    |
| bvGuest           | ÷ | î | >  |    |
| +                 |   | × | (  |    |

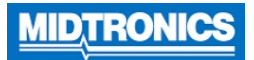

#### Step 10: Location selection, enter 65099

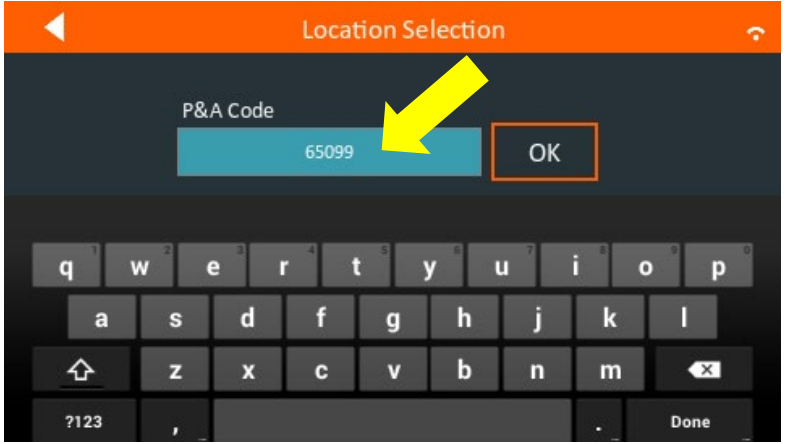

## Step 11: Select location

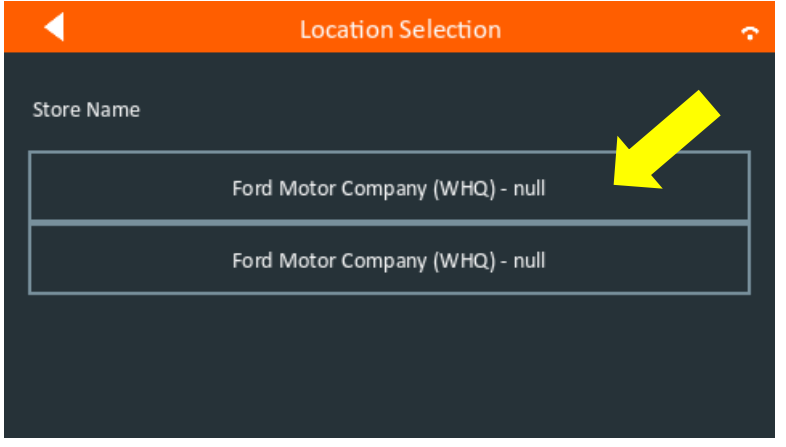

#### Step 12: Verify location

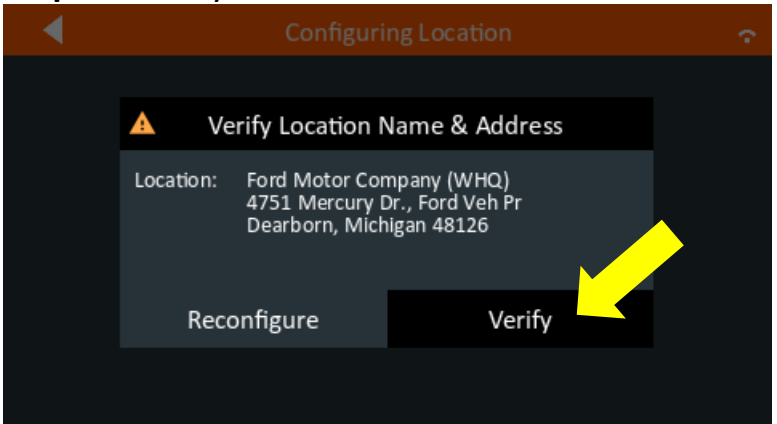

P&A setup

#### Step 13: Confirm location

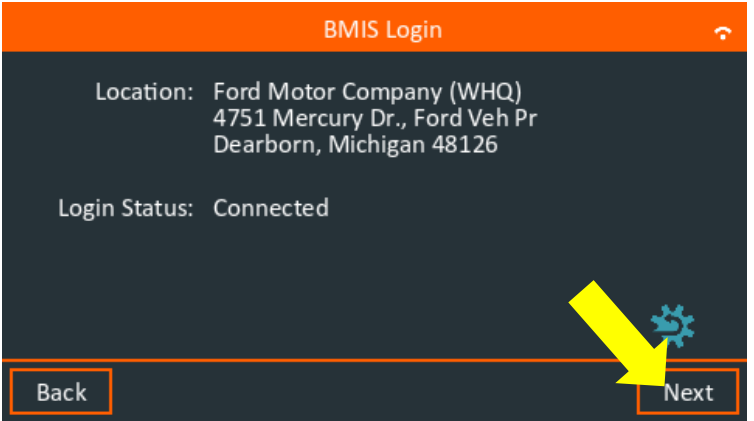

Step 14: Login and confirm safety warning

| Step 15: Go to settings -> | Info -> Check | for updates |
|----------------------------|---------------|-------------|
|----------------------------|---------------|-------------|

| 1         | Version Info              | ormation               | Ŷ   |
|-----------|---------------------------|------------------------|-----|
|           | Serial Number             | 1119112345             |     |
| <b>\$</b> | Wi-Fi MAC Address         | 34:15:13:33:f8:b1      |     |
|           | Configuration Version     | 192-411987-C00-0006    |     |
|           | Data Version              | 192-481986-A01-0013    |     |
| _         | Controller Version        | 192-471989-C00-0006    |     |
|           | Diagnostic Device Version | 192-221974B-2.19       |     |
|           | OS Varsian                | YOU ON # 4 4 7 DE\/016 | 20  |
| (j)       | (IJ                       | ©                      | (†) |

**Step 16**: If conditions are correct, update should be found as shown below. Press Yes to start update. Please make sure to connect your IMI-2404.

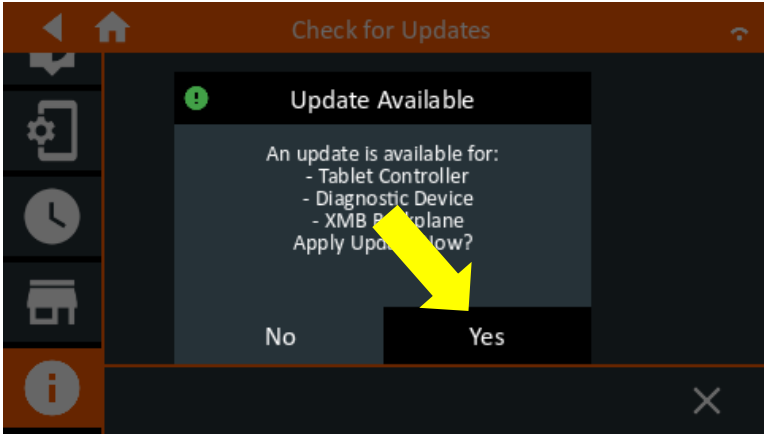

# Step 17: Update will start and will take approximately 5 - 15 minutes

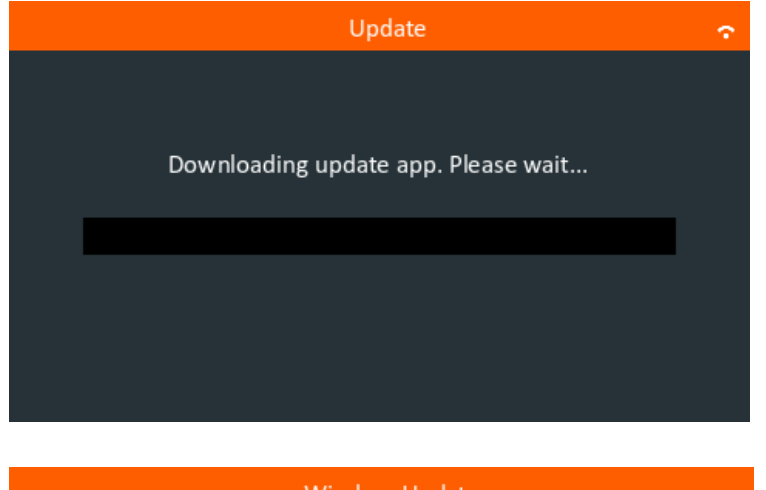

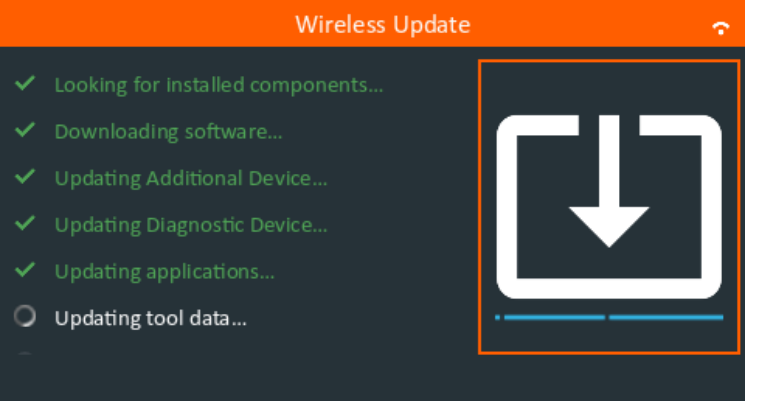